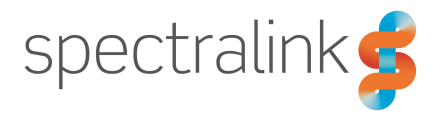

Spectralink IP-DECT Server 200/400/6500 and DECT Server 2500/8000

# **Interoperability Guide**

### **Cisco Unified Communications Manager (CUCM)**

3rd party SIP installation

#### **Copyright Notice**

© 2013 - 2018 Spectralink Corporation All rights reserved. Spectralink<sup>TM</sup>, the Spectralink logo and the names and marks associated with Spectralink's products are trademarks and/or service marks of Spectralink Corporation and are common law marks in the United States and various other countries. All other trademarks are property of their respective owners. No portion hereof may be reproduced or transmitted in any form or by any means, for any purpose other than the recipient's personal use, without the express written permission of Spectralink.

All rights reserved under the International and pan-American Copyright Conventions. No part of this manual, or the software described herein, may be reproduced or transmitted in any form or by any means, or translated into another language or format, in whole or in part, without the express written permission of Spectralink Corporation.

Do not remove (or allow any third party to remove) any product identification, copyright or other notices.

#### Notice

Spectralink Corporation has prepared this document for use by Spectralink personnel and customers. The drawings and specifications contained herein are the property of Spectralink and shall be neither reproduced in whole or in part without the prior written approval of Spectralink, nor be implied to grant any license to make, use, or sell equipment manufactured in accordance herewith.

Spectralink reserves the right to make changes in specifications and other information contained in this document without prior notice, and the reader should in all cases consult Spectralink to determine whether any such changes have been made.

NO REPRESENTATION OR OTHER AFFIRMATION OF FACT CONTAINED IN THIS DOCUMENT INCLUDING BUT NOT LIMITED TO STATEMENTS REGARDING CAPACITY, RESPONSE-TIME PERFORMANCE, SUITABILITY FOR USE, OR PERFORMANCE OF PRODUCTS DESCRIBED HEREIN SHALL BE DEEMED TO BE A WARRANTY BY SPECTRALINK FOR ANY PURPOSE, OR GIVE RISE TO ANY LIABILITY OF SPECTRALINK WHATSOEVER.

#### Warranty

The Product Warranty and Software License and Warranty and other support documents are available at <a href="http://support.spectralink.com/">http://support.spectralink.com/</a>.

#### **Contact Information**

| US Location                                                             |                                                                                                    | Denmark Location                                                               |
|-------------------------------------------------------------------------|----------------------------------------------------------------------------------------------------|--------------------------------------------------------------------------------|
| + 1800-775-5330                                                         | +44 (0) 20 3769 9800                                                                                       | +4575602850                                                                    |
| Spectralink Corporation<br>2560 55th Street<br>Boulder, CO 80301<br>USA | Spectralink Europe UK<br>329 Bracknell, Doncastle Road<br>Bracknell, Berkshire, RG12 8PE<br>United Kingdom | Spectralink Europe ApS<br>Bygholm Søpark 21 E Stuen<br>8700 Horsens<br>Denmark |
| info@spectralink.com                                                    | infoemea@spectralink.com                                                                                   | infoemea@spectralink.com                                                       |

## Contents

| About This Guide                                                                                                    | 4                                  |
|----------------------------------------------------------------------------------------------------|------------------------------------|
| Infrastructure Version Information                                                                                                    | 5                                  |
| Feature List                                                                                                    | 7                                  |
| Spectralink IP-DECT/DECT Server                                                                                                    | 8                                  |
| Configuring the Spectralink IP-DECT/DECT Server<br>General Settings<br>SIP Settings<br>Enabling Feature Codes for Use of the Call forward Unconditional Feature                                      | 8<br>8<br>8<br>11                  |
| Adding Users and Handsets<br>To Add Users to the IP-DECT/DECT Server from the Web Based Admin-<br>istration Page                                                                                     | <b>13</b><br>13                    |
| Cisco Unified Communications Manager                                                                                                    | .16                                |
| Setting up Phone Security Profile<br>Adding DECT Handsets to CUCM Database<br>Manual End User/Handset Creation in CUCM<br>Automated End User/Handset Provisioning using the Bulk Administration Tool | <b>16</b><br><b>18</b><br>18<br>24 |
| Example of XML Configuration File                                                                                                    | 25                                 |

# About This Guide

This guide describes how to configure a Spectralink IP-DECT Server 200/400/6500 and Spectralink DECT Server 2500/8000 for connecting to a Cisco Unified Communications Manager.

In the following both servers will be referred to as "Spectralink IP-DECT/DECT Server".

The Cisco Unified Communications Manager will be referred to as "CUCM".

This guide is intended for qualified technicians and the reader is assumed to have a basic knowledge about the Spectralink IP-DECT/DECT Server and the Cisco Unified Communications Manager. It is also assumed, that you have an installed and functioning Cisco Unified CM Server and Spectralink IP-DECT/DECT Server.

You can configure the Spectralink IP-DECT/DECT Server solution to be used on a Cisco Unified Communications Manager in two different ways:

• Third Party SIP device - described in this guide

Handsets configured as a Third Party SIP device will have basic integration.

To be able to register Spectralink handsets, phone licenses for 3rd party SIP are required. For more information on License Unit Calculation and download of phone licenses to CUCM, see the Cisco documentation.

 Spectralink IP-DECT – CUCM license and COP file installation (recommended) (not relevant to Spectralink IP-DECT Server 200)

Handsets configured as Spectralink IP-DECT will have a tighter integration with the Cisco Unified Communications Manager, and will have access to additional features.

Having the Cisco Unified CM (Advanced Features) License installed it is also possible to:

- Predefine user data including CUCM device names manually in a user XML file for provisioning.
- Predefine user data including CUCM device names manually in a CSV file in Spectralink IP-DECT Server format to be imported to the Spectralink IP-DECT Server.
- Export user data from the Spectralink IP-DECT Server in a CSV file in CUCM format to be imported directly to the CUCM.

For more information, see the relevant Interoperability Guide.

The guide is divided into two parts:

- Spectralink IP-DECT/DECT Server part
- Cisco Unified Communications Manager part

Each part describes the general configuration and the user administration.

## Infrastructure Version Information

- Interoperability testing between the Spectralink IP-DECT/DECT Server and the CUCM was conducted using version 11.0 of the Cisco Unified Communications Manager and firmware PCS16F of the Spectralink IP-DECT Server and PCS16C of the Spectralink DECT Server.
- To support the configuration described in this guide, the Spectralink IP-DECT/DECT Server must have firmware version (200 PCS18B, 400/6500 PCS16F or 2500/8000 PCS16C\_) or newer.
- Spectralink DECT Handsets 7522/7532, 7622/7642 and 7722/7742 must have firmware PCS17Ha.
- Spectralink DECT Handset 7502 must have firmware PCS18C.

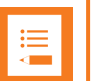

#### Note:

The examples in this guide are made with IP-DECT Server firmware PCS16F and Cisco Unified CM version 11.0.

## **Related Documentation**

All Spectralink documents are available at http://support.spectralink.com/.

| Subject                                   | Documentation                                                                                                    |
|-------------------------------------------|----------------------------------------------------------------------------------------------------|
| Cisco Unified Communications Man-<br>ager | Navigate to the Cisco documentation site for the latest Cisco documentation.                                                                                                    |
| Spectralink DECT Handsets                 | For more information about the handset, refer to the user guide available online at <u>http://sup-port.spectralink.com/products</u> .                                                                                                    |
| Site Survey Function in Handset           | For more information about the site survey function in handset, refer to the guide available online at <u>http://support.spectralink.com/products</u> .                                                                                                    |
| Synchronization and Deployment            | For more information about synchronization and deploy-<br>ment, refer to the guide available online at <u>http://sup-<br/>port.spectralink.com/products</u> .                                                                                                    |
| Spectralink IP-DECT/DECT Server           | For more information about the server, refer to the guide available online at <u>http://sup-port.spectralink.com/products</u> .                                                                                                    |
| Provisioning                              | For more information about provisioning, refer to the guide available online at <u>http://sup-port.spectralink.com/products</u> .                                                                                                    |
| Spectralink Technical Bulletins           | Available online at <u>http://sup-</u><br>port.spectralink.com/products.                                                                                                    |
| Release Notes                             | Document that describes software changes, bug fixes, outstanding issues, and hardware compatibility considerations for new software releases. Available online at <a href="http://support.spectralink.com/products">http://support.spectralink.com/products</a> . |
| Spectralink DECT Training material        | In order to gain access to the Spectralink training mater-<br>ial, you must attend training and become Spectralink Cer-<br>tified Specialist.                                                                                                    |
|                                           | Please visit <u>http://-</u><br>partneraccess.spectralink.com/training/classroom-train-<br>ing for more information and registration.                                                                                                    |

# Feature List

The following features are supported:

|                                       | Supported features                                                                                                    |
|---------------------------------------|----------------------------------------------------------------------------------------------------|
| Telephony                             | <ul> <li>Basic Calling</li> <li>Call Hold</li> <li>Call Transfer</li> <li>Call Waiting</li> <li>Call Forward</li> <li>Message Waiting</li> <li>Directed Call Park</li> <li>SIP over UDP</li> <li>Call Completed Elsewhere</li> </ul> |
| User experience                       | SIP URI Support Phone Book (75xx, 76xx, 77xx only)                                                                                                    |
| Management/Administration             | <ul><li>Logging (Server based)</li><li>Spectralink Device Profile in CUCM</li></ul>                                                                                                    |
| Voice Quality                         | Codecs: G.711 (default), G.729 (optional)                                                                                                    |
| Value added Spectralink fea-<br>tures | <ul> <li>Rich APIs for third-party solutions integration</li> <li>Multi-language (on handsets)</li> <li>Paging</li> <li>Safe Worker</li> </ul>                                                                                       |

# Spectralink IP-DECT/DECT Server

Below is a description of how to configure the Spectralink IP-DECT/DECT Server and how to add users and handsets to the system.

## Configuring the Spectralink IP-DECT/DECT Server

#### **General Settings**

- 1. Click Configuration, the General Configuration page displays.
- 2. Check that the **Hostname (FQDN)** field is left blank under **DNS** settings when connected to the Cisco Unified Server.
- 3. Click **Save**, and then reboot the system.

#### **SIP Settings**

The Spectralink IP-DECT/DECT Server requires a few SIP settings to be adjusted in order to connect properly to the Cisco Unified Server.

|   | L |
|---|---|
|   | L |
|   | L |
| • | L |
|   | L |
|   | L |

#### Note:

SIP settings not mentioned below should be left at their default values.

To modify the SIP settings from the web based Administration Page:

- 1. Click Configuration, and then click SIP.
- 2. Modify the settings below.

| Field                                        | Setting                                                                                                    |  |
|----------------------------------------------|----------------------------------------------------------------------------------------------------|--|
| SIP Configuration - General                  |                                                                                                    |  |
| Transport                                    | UDP                                                                                                    |  |
| Default domain                               | For a standalone CUCM enter the IP address of the<br>Cisco Unified Communications Manager. For a CUCM<br>cluster or if a SRST router is present enter the Cluster<br>Fully Qualified Domain Name (to be found in CUCM by<br>navigating to <b>Cisco Unified CM Administration</b> ><br><b>System &gt; Enterprise Parameters</b> ). |  |
| Register each endpoint on sep-<br>arate port | Enable                                                                                                    |  |
| Send all messages to current                 | Enable                                                                                                    |  |
|                                              | <b>Note</b> : Only relevant if more proxies are available.                                                                                                    |  |

| Field                               | Setting                                                                                                    |  |
|-------------------------------------|----------------------------------------------------------------------------------------------------|--|
| SIP Configuration - Proxies         |                                                                                                    |  |
| Proxies                             | If the Cluster Fully Qualified Domain Name is entered<br>in the <b>Default domain</b> field, fill in the IP addresses or<br>hostnames of the CUCM servers in prioritized order. |  |
| SIP Configuration - DTMF signalling |                                                                                                    |  |
| Send as RTP                         | Ensure that this feature is enabled to make DTMF tones work.                                                                                                    |  |
| Offered RFC2833 payload type        | Value must be set to 101.                                                                                                    |  |

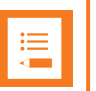

### Note:

In order for the Spectralink IP-DECT/DECT Server to support Cisco Unified Survivable Remote Site Telephony (SRST) within a CUCM setup with a SRST router, this feature must be configured in the CUCM. For more information, see Cisco documentation.

Example using a standalone CUCM configuration:

| SIP Configuration                          |                |   |
|--------------------------------------------|----------------|---|
| General                                    |                |   |
| Local port * **                            | 5060           |   |
| Transport * **                             | UDP 🗸          |   |
| DNS method * **                            | A records 🗸    | 2 |
| Default domain * **                        | 172.29.193.102 | ] |
| Register each endpoint on separate port ** | $\checkmark$   |   |
| Send all messages to current registrar **  |                |   |

#### Example using a CUCM cluster solution:

| 5060                      |
|---------------------------|
| UDP V                     |
| A records V               |
| cucm.example.com          |
| $\checkmark$              |
| $\checkmark$              |
| 3600                      |
| Ignore V                  |
| 70                        |
| 4000                      |
| 96                        |
| 3                         |
| $\checkmark$              |
|                           |
|                           |
| $\checkmark$              |
|                           |
| Priority Weight URI       |
| 1 100 cucmpub.example.com |
| 2 100 cucmsub.example.com |
| 3 100                     |
| 4 100                     |
|                           |

### SIP Configuration

3. Click **Save**, and then reboot the system.

For an example of the configuration XML file from your Spectralink IP-DECT Server, see "Example of XML Configuration File" on page 25.

#### Enabling Feature Codes for Use of the Call forward Unconditional Feature

The advanced feature, **Call forward unconditional**, is accessed by dialing special feature codes from the DECT handsets. To provide access to the **Call forward unconditional** feature, the feature codes must be enabled.

To Enable Feature Codes from the Web Based Administration Page

1. If using Spectralink IP-DECT 200/400/6500, click **Configuration**, and then click **Wireless Server**.

If using Spectralink DECT 2500/8000, click Configuration, and then click DECT Server.

2. Under Feature codes/SIP Users Feature Codes, mark the Enable check box to make the Spectralink IP-DECT Server react to the feature codes.

The default features codes can be modified to match local CUCM Feature Access Codes.

| Feature codes                        |            |
|--------------------------------------|------------|
|                                      |            |
| Enable                               |            |
| Call forward unconditional - enable  | *21*\$#    |
| Call forward to voice mail - enable  | *21*       |
| Call forward unconditional - disable | #21#       |
| Language                             |            |
| Phone Language **                    | English V  |
| S                                    | ave Cancel |

3. Click Save.

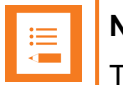

#### Note:

The Call Forward Unconditional feature can be activated permanently at subscription time by the service provider. By modifying the Rerouting Calling Search Space option, this will provide the sufficient rights for the handset to action the CFU on the CUCM.

The Directory Number Configuration page defines some fields that let one set calling search spaces associated with call forwarding: Call Forward All Calling Search Space, Call Forward Busy Calling Search Space (internal and external), Call Forward No Answer Calling Search Space (internal and external), Call Forward No Coverage Calling Search Space (internal and external), Call Forward No Coverage Calling Search Space (internal and external), Call Forward No Coverage Calling Search Space (internal and external). Using these fields, one can forward a user's calls to destinations the user could not normally call directly. Conversely, the user can be prevented from forwarding calls to certain destinations, even if the user could normally dial such destinations directly.

One can configure calling search space for Forward All, Forward Busy, Forward No Answer, Forward No Coverage, and Forward on CTI Failure directory numbers. The value that one chooses applies to all devices that are using this directory number. It must be configured either primary Forward All Calling Search Space or Secondary Forward All Calling Search Space or both for Call Forward All to work properly.

If the system is using partitions and calling search spaces, it is recommended to configure the other call forward calling search spaces as well. When a call is forwarded or redirected to the call forward destination, the configured call forward calling search gets used to forward the call. If the forward calling search is none, the forward operation may fail if the system is using partitions and calling search spaces.

### Adding Users and Handsets

Each individual DECT user/handset must be added to the Spectralink IP-DECT/DECT Server and later on to the Cisco Unified Communications Manager.

This section describes how to add the handsets to the Spectralink IP-DECT/DECT Server.

To Add Users to the IP-DECT/DECT Server from the Web Based Administration Page

1. If using Spectralink IP-DECT 200/400/6500, click **Users**, click **List Users**, and then click **New**.

If using Spectralink DECT 2500/8000, click Users, click Overview, and then click New.

2. Enter the required information:

| Field                                               | Setting                                                                                                    |  |
|-----------------------------------------------------|----------------------------------------------------------------------------------------------------|--|
| Interface (only Spectralink DECT Server 2500/8000)  |                                                                                                    |  |
| Line type                                           | Select <b>SIP</b> .                                                                                                    |  |
| DECT device                                         |                                                                                                    |  |
| IPEI (optional)                                     | If a specific handset is being subscribed for this<br>extension, enter the IPEI number of the actual<br>handset. (The IPEI number is readable from the<br>label on the product). If this is not the case this<br>field can be left empty and it will auto-fill when<br>the handsets subscribe. |  |
|                                                     | <b>Note</b> : A SIP REGISTER will not be sent before there is an IPEI number present.                                                                                                    |  |
| Access code (optional)                              | Administrators can define a system wide or indi-<br>vidual access code as extra wireless security<br>during the subscription process.                                                                                                    |  |
|                                                     | <b>Note</b> : Some 3rd party phones may need an Access code to register to the Spectralink IP-DECT/DECT Server.                                                                                                    |  |
| User                                                |                                                                                                    |  |
| Local Number (DN) (only Spectralink<br>DECT Server) | The local number (DN) is required on Spec-<br>tralink DECT Server 2500/8000.                                                                                                    |  |

| Field                                                          | Setting                                                                                                    |
|----------------------------------------------------------------|----------------------------------------------------------------------------------------------------|
| Standby text (optional)                                        | A standby text is a fixed label shown in the top<br>left part of the screen on the DECT handset<br>when in idle state.                                                                              |
|                                                                | <b>Note</b> : This feature is only available if Spectralink DECT handsets are being used. If third party DECT handsets are being subscribed, this feature is not supported.                         |
| SIP                                                            |                                                                                                    |
| SIP Username (optional) (only on Spec-<br>tralink DECT Server) | If not defined, then the SIP Username is auto-<br>matically set to Local Number.                                                                                                    |
| Username/Extension (only on Spec-<br>tralink IP-DECT Server)   | The actual directory number of the handset defined in the Cisco Unified CM.                                                                                                    |
|                                                                | <b>Note</b> : This field must be unique within the Spec-<br>tralink IP-DECT Server. If simultaneous ring on<br>two or more handsets is required, a Cisco Uni-<br>fied CM ring group must be set up. |
| Display name (optional)                                        | The name of the user can be entered here. The<br>Cisco Unified CM will not use this but it may<br>ease the administration of users within the Spec-<br>tralink IP-DECT Server.                      |
| Authentication user                                            | Enter the user ID of the CUCM end user. E.g. rchristensen                                                                                                    |
| Authentication password                                        | Enter the digest credential of the CUCM end user.                                                                                                    |
| Features                                                       |                                                                                                    |
| Call forward unconditional                                     | A Call Forward Unconditional can be added/re-<br>moved via the Web interface.                                                                                                    |

| User                                 | 9130                |  |
|--------------------------------------|---------------------|--|
| DECT device                          |                     |  |
| Model                                | Spectralink 7622    |  |
| Software part number                 | 14225100            |  |
| Item number                          | 02640000            |  |
| Firmware                             | 15Q                 |  |
| HW version                           | 6                   |  |
| Production Id                        | 000F 835D 1F81 93D0 |  |
| IPEI                                 | 05003 0366518       |  |
| Access code                          |                     |  |
| User                                 |                     |  |
| Standby text                         | Ext. 9130           |  |
| Disabled                             |                     |  |
| SIP                                  |                     |  |
| Username / Extension *               | 9130                |  |
| Domain                               |                     |  |
| Displayname                          | Spectralink 9130    |  |
| Authentication user                  | rchristensen        |  |
| Authentication password              | ••••                |  |
| Features                             |                     |  |
| Call forward unconditional           |                     |  |
| Save Delete Cancel *) Required field |                     |  |

- 3. Click Save.
- 4. When the users have been added to the Spectralink IP-DECT/DECT Server, the handsets must be DECT subscribed in order to be able to communicate with the Spectralink IP-DECT/DECT Server. Please refer to the relevant handset documentation for this.

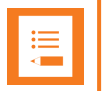

#### Note:

To be able to register Spectralink DECT Handsets, phone licenses for 3rd party SIP are required. For more information on License Unit Calculation and download of phone licenses to CUCM, see the Cisco documentation.

# **Cisco Unified Communications Manager**

Below is a description of how to prepare the Cisco Unified Communications Manager, how to setup phone security profile, how to add end users, how to add the DECT handsets either manually or using the Bulk Administration Tool. Each individual DECT handset must be added as a 3rd party SIP device in CUCM and the Spectralink IP-DECT/DECT Server itself will not be added and known to the CUCM.

### Setting up Phone Security Profile

This section describes how to build a unique Phone Security Profile for the Spectralink IP-DECT/DECT Server or utilize an existing Phone Security Profile as long as it conforms to the recommended values below.

- 1. Navigate to Cisco Unified CM Administration > System > Security > Phone Security Profile.
- 2. Click Add New.
- 3. In the **Phone Security Profile Type** list, select **Third-party SIP Device (Basic)**, and then click **Next**.
- 4. On the **Phone Security Profile Configuration** page, enter relevant data in the following fields:

| Field                        | Setting                  |  |
|------------------------------|--------------------------|--|
| Device Protocol              |                          |  |
| Name                         | Enter the relevant name. |  |
| Description                  | Enter description.       |  |
| Enable Digest Authentication | Enable.                  |  |

| Phone Security Profile Configuration |                                 |              |  |
|--------------------------------------|---------------------------------|--------------|--|
| Save                                 |                                 |              |  |
| — Status ———                         |                                 |              |  |
| ) Status: Ready                      |                                 |              |  |
| Phone Security Profile Information   |                                 |              |  |
| Product Type:                        | Third-party SIP Device (Basic)  |              |  |
| Device Protocol:                     | SIP                             |              |  |
| Name*                                | Spectralink IP-DECT 3-party SIP | ×            |  |
| Description                          | Spectralink IP-DECT 3-party SIP |              |  |
| Nonce Validity Time*                 | 600                             |              |  |
| Transport Type*                      | TCP+UDP                         | $\checkmark$ |  |
| ☑ Enable Digest Aut                  | hentication                     |              |  |
| - Parameters used i                  | n Phone                         |              |  |
| SIP Phone Port* 506                  | 0                               |              |  |
|                                      |                                 |              |  |
| Save                                 |                                 |              |  |
|                                      |                                 |              |  |

5. Click Save.

### Adding DECT Handsets to CUCM Database

This section describes how to add the individual Spectralink DECT Handsets to the Cisco Unified Communications Manager.

Each individual DECT handset is identified by a unique IPEI number, which is generated by the Spectralink IP-DECT/DECT Server. This IPEI number can be compared to the MAC address, which identifies the Cisco IP Phones. The IPEI number of a specific DECT handset can be viewed by editing the user in the Spectralink IP-DECT/DECT Server.

Two different methods for adding handsets are supported:

- Manual end user/handset creation
- Automated end user/handset provisioning using the Bulk Administration Tool

#### Manual End User/Handset Creation in CUCM

Manual handset creation consists of the following two tasks:

- Adding new end users manually
- Adding handsets manually

#### To Add End Users Manually

- 1. Navigate to Cisco Unified CM Administration > User Management > End User.
- 2. Click Add new.
- 3. On the End User Configuration page, enter relevant data in the following fields:

| Field            | Setting                                                                                                    |  |
|------------------|----------------------------------------------------------------------------------------------------|--|
| User Information |                                                                                                    |  |
| User Id          | Enter the relevant user ID. E.g. rchristensen                                                                                                    |  |
| Password         | Enter a password.                                                                                                    |  |
|                  | (If you are LDAP integrated, this field will be<br>grayed out and unavailable, and you would cre-<br>ate or modify this password through the Active<br>Directory Server. This password is not used by<br>the Spectralink IP-DECT/DECT Server, but it is<br>good practice to assign a password for each<br>user). |  |
| Confirm Password | Confirm the password.                                                                                                    |  |

| Field                           | Setting                                                                                                    |
|---------------------------------|----------------------------------------------------------------------------------------------------|
| Self Service User ID (optional) | Enter the relevant self service user ID, e.g. <b>9130</b><br>(We may use the extension number we intend<br>for the device. This is not used by Spectralink<br>IP-DECT/DECT Server, but the user might<br>wish to utilize this to enter the Self Service Web<br>portal) |
| Pin (optional)                  | Enter a pin if you wish the user to take advant-<br>age of pin enabled features such as user web<br>login. E.g. <b>1234</b>                                                                                                    |
| Confirm Pin                     | Repeat the value you entered in the field above.                                                                                                    |
| Last name                       | Enter last name. E.g. <b>Christensen</b>                                                                                                    |
| Digest Credentials              | Enter relevant digest credentials, e.g. <b>9130</b><br>(Enter the Digest Authentication Password you<br>would like the handset to use to register. This<br>will correspond with the authentication pass-<br>word in the user configuration).                           |
| Confirm Digest Credentials      | Repeat the value you entered in the field above.                                                                                                    |

| End User Configuration     | n                                                  |                       |
|----------------------------|----------------------------------------------------|-----------------------|
|                            |                                                    |                       |
|                            |                                                    |                       |
| — Status —                 |                                                    |                       |
| i Status: Ready            |                                                    |                       |
|                            |                                                    |                       |
| - User Information         | Enabled Local User                                 |                       |
| User ID*                   | rchristensen                                       |                       |
| Password                   | •••••                                              | Edit Credenti         |
| Confirm Password           | •••••                                              |                       |
| Self-Service User ID       | 9130                                               |                       |
| PIN                        | •••••                                              | Edit Credenti         |
| Confirm PIN                | ••••••                                             |                       |
| Last name*                 | Christensen                                        |                       |
| Middle name                |                                                    |                       |
| First name                 |                                                    |                       |
| Display name               |                                                    |                       |
| Title                      |                                                    |                       |
| Directory URI              |                                                    |                       |
| Telephone Number           |                                                    |                       |
| Home Number                |                                                    |                       |
| Mobile Number              |                                                    |                       |
| Pager Number               |                                                    |                       |
| Mail ID                    |                                                    |                       |
| Manager User ID            |                                                    |                       |
| Department                 |                                                    |                       |
| User Locale                | < None >                                           | ~                     |
| Associated PC              |                                                    |                       |
| Digest Credentials         | ••••••                                             |                       |
| Confirm Digest Credentials | · · · · · · · · · · · · · · · · · · ·              |                       |
| User Profile               | Use System Default( "Standard (Factory Default) Us | ✓ <u>View Details</u> |

- 4. Click Save.
- 5. Click Add New and repeat the procedure if you want to add another new end user.

#### To Add Handsets Manually

- 1. Navigate to **Cisco Unified CM Administration > Device > Phone**.
- 2. Click Add new.
- 3. In the Phone Type list, select Third-party SIP Device (Basic), and then click Next.

| Add a New Phone                                                 |                                                                        |   |
|-----------------------------------------------------------------|------------------------------------------------------------------------|---|
| Next                                                            |                                                                        |   |
| - Status<br>i Status: Ready                                     |                                                                        |   |
| <ul> <li>Create a phone using t</li> <li>Phone Type*</li> </ul> | the phone type or a phone template —<br>Third-party SIP Device (Basic) | ~ |
| or<br>O BAT Phone Template                                      | * Not Selected                                                         | ~ |
|                                                                 |                                                                        |   |

4. On the **Phone Configuration** page, enter relevant data in the following fields:

| Field                         | Setting                                                                                                    |  |
|-------------------------------|----------------------------------------------------------------------------------------------------|--|
| Device Information            |                                                                                                    |  |
| Device Name                   | Enter (copy and paste) the IPEI number from the user on the IP-DECT/DECT Server into the Device Name field. |  |
| Device Pool                   | Select Default.                                                                                             |  |
| Phone Button Template         | Select Third-party SIP Device (Basic)                                                                       |  |
| Owner User ID                 | Select the relevant Owner User ID.                                                                          |  |
| Protocol Specific Information |                                                                                                    |  |
| Device Security Profile       | Select Spectralink IP-DECT 3-party SIP Device Basic.                                                        |  |
| SIP Profile                   | Select Standard SIP Profile.                                                                                |  |
| Digest User                   | Select the relevant Digest User.                                                                            |  |
|                               | <b>Note</b> : The Digest User must be identical to the Owner User ID.                                       |  |

| - Status                                                            |                                         |              |              |
|---------------------------------------------------------------------|-----------------------------------------|--------------|--------------|
| i Status: Ready                                                     |                                         |              |              |
| Phone Type<br>Product Type: Third-party SIP<br>Device Protocol: SIP | Device (Basic)                          |              |              |
| Device Information                                                  |                                         |              | ]            |
| A Device is not trusted                                             |                                         |              |              |
| MAC Address*                                                        | 050030366518                            |              |              |
| Description                                                         | SEP050030366518                         |              |              |
| Device Pool*                                                        | Default                                 | <br>         | /iew Details |
| Common Device Configuration                                         | < None >                                | ~            | /iew Details |
| Phone Button Template*                                              | Third-party SIP Device (Basic)          | ~            |              |
| Common Phone Profile*                                               | Standard Common Phone Profile           | ~            | /iew Details |
| Calling Search Space                                                | < None >                                | ~            |              |
| AAR Calling Search Space                                            | < None >                                | ~            |              |
| Media Resource Group List                                           | < None >                                | $\checkmark$ |              |
| Location*                                                           | Hub_None                                | ~            |              |
| AAR Group                                                           | < None >                                | $\checkmark$ |              |
| Device Mobility Mode*                                               | Default                                 | ~            |              |
| Owner                                                               | ● User ○ Anonymous (Public/Shared Space | e)           |              |
| Owner User ID*                                                      | 9130                                    | $\sim$       |              |
| Use Trusted Relay Point*                                            | Default                                 | $\sim$       |              |

| BLE Presence Group*                                      |  |  |  |
|----------------------------------------------------------|--|--|--|
| Standard Presence group                                  |  |  |  |
| MTP Preferred Originating Codec* 711ulaw                 |  |  |  |
| Device Security Profile* Spectralink IP-DECT 3-party SIP |  |  |  |
| Rerouting Calling Search Space < None >                  |  |  |  |
| SUBSCRIBE Calling Search Space < None >                  |  |  |  |
| SIP Profile* View Details                                |  |  |  |
| Digest User vchristensen v                               |  |  |  |
| Media Termination Point Required                         |  |  |  |
| Unattended Port                                          |  |  |  |
| Require DTMF Reception                                   |  |  |  |

- 5. When the data is entered, click **Save**, and then click **OK** to apply the configuration.
- 6. In the appearing Association Information, click Add a new DN.

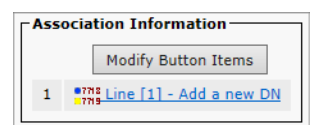

7. On the **Directory Number Configuration** page, enter the relevant Directory Number in the **Directory Number** field.

| Directory Number Information  |          |                   |  |  |
|-------------------------------|----------|-------------------|--|--|
| Directory Number*             | 9130     | × Urgent Priority |  |  |
| Route Partition               | < None > | $\checkmark$      |  |  |
| Description                   |          |                   |  |  |
| Alerting Name                 |          |                   |  |  |
| ASCII Alerting Name           |          |                   |  |  |
| External Call Control Profile | < None > | $\checkmark$      |  |  |
| Active                        |          |                   |  |  |

### Note:

The Directory Number must be the same as the **Username/Extension** field in the User setup on the Spectralink IP-DECT/DECT Server.

8. Click Save, and then click OK to apply the configuration.

| <ul> <li>Directory Number Information</li> </ul> | nation —        |                      |
|--------------------------------------------------|-----------------|----------------------|
| Directory Number*                                | 9130            | Urgent Priority      |
| Route Partition                                  | < None >        |                      |
| Description                                      |                 |                      |
| Alerting Name                                    |                 |                      |
| ASCII Alerting Name                              |                 |                      |
| External Call Control Profile                    | < None >        |                      |
| Associated Devices                               | SEP050030366518 |                      |
|                                                  |                 | Edit Device          |
|                                                  |                 | Edit Line Appearance |
|                                                  |                 |                      |
|                                                  | <u> </u>        |                      |
| Dissociate Devices                               |                 |                      |
|                                                  |                 |                      |

 In the Associated Devices field, make sure that the SEBxxxxxxxxx appears as an associated device.

You can now return to the list of devices.

The CUCM will show the registration status of the device.

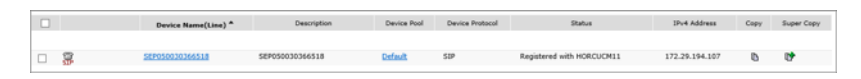

The registration should look like this on the IP-DECT Server List Users page:

| Enabled  | User | Displayname      | † IPEI        | Handset          | Firmware | Subscription | • Registration | Latest activity       |
|----------|------|------------------|---------------|------------------|----------|--------------|----------------|-----------------------|
| <b>~</b> | 9130 | Spectralink 9130 | 05003 0366518 | Spectralink 7622 | 15Q      | ×            | <b>~</b>       | <ul> <li>✓</li> </ul> |

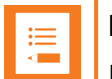

#### Note:

It can take a while before the Spectralink IP-DECT/DECT Server sends out a registration request. To speed up the registration process, either reboot the Spectralink IP-DECT/DECT Server or disable/enable the user on the Spectralink IP-DECT/DECT Server.

#### Automated End User/Handset Provisioning using the Bulk Administration Tool

When adding many handsets to the Cisco Unified Communications Manager it is beneficial to use bulk provisioning in order to automate the handset creation process. The Bulk Administration Tool allows you to import the user list and end user configuration from a CSV file in CUCM format into the database.

The process of bulk provisioning handsets using the Bulk Administration Tool consists of the following four tasks:

- Ensure activation of the bulk provisioning service
- Creation of a bat.xlt containing all relevant user information.
- Import of bat.xlt file containing the handset data using the Bulk Administration Tool
- Creation of templates for inserting the handsets

For more information on using bulk provisioning, see the Cisco documentation.

## **Example of XML Configuration File**

```
<?xml version="1.0" encoding="UTF-8" standalone="true"?>
<config>
       <application>
               <enable msf>true</enable msf>
               <enable rpc>false</enable rpc>
               <internal messaging>true</internal messaging>
               <username>GW-DECT/admin</username>
       </application>
       <dect>
               <auth call>true</auth call>
               <encrypt_voice_data>Disabled</encrypt_voice_data>
               <global_tx_power>0</global_tx_power>
               <send date time>true</send date time>
               <subscription allowed>true</subscription allowed>
       </dect>
       <feature_codes>
               <call forward>
                       <unconditional>
                                <disable>#21#</disable>
                                <enable>*21*$#</enable>
                       </unconditional>
                       <voicemail>
                                <enable>*21*</enable>
                       </voicemail>
               </call forward>
               <conference>
                       <meetme>**5$</meetme>
               </conference>
               <enable>true</enable>
               <pickup>
                       <group other>**8</group other>
                       <local>**3</local>
               </pickup>
       </feature codes>
       <language>en</language>
       <license>[CISCO license]</license>
       <log>
               <syslog>
                       <facility>16</facility>
                       <level>info</level>
                       <port>514</port>
               </syslog>
       </log>
       <network>
               <bootproto>dhcp</bootproto>
               <hostname></hostname>
               <ipaddr>10.8.10.150</ipaddr>
               <ipv6>
                       <method>disabled</method>
               </ipv6>
               <netmask>255.255.255.0</netmask>
               <ntp>dk.pool.ntp.org</ntp>
               <timezone>CET-1CEST-2,M3.5.0/02:00:00,M10.5.0/03:00:00</timezone>
```

```
</network>
<rfp>
        <default_sync_type>radio</default_sync_type>
        <ptp>
                <transport>12</transport>
        </ptp>
</rfp>
<securitv>
        <allow_new_media_resource>true</allow_new_media_resource>
        <allow_new_rfp>true</allow_new_rfp>
</security>
<sip>
        <callwaiting>true</callwaiting>
        <client_transaction_timeout>4000</client_transaction_timeout>
        <dect_detach_action>ignore</dect_detach_action>
        <defaultdomain>172.29.193.102</defaultdomain>
        <dnsmethod>arecord</dnsmethod>
        <dtmf>
                <duration>270</duration>
                <info>false</info>
                <rtp>true</rtp>
                <rtp payload type>101</rtp payload type>
        </dtmf>
        <gruu>true</gruu>
        <localport>5060</localport>
        <maxforwards>70</maxforwards>
        <media>
                <codecs>64,1,2,0,0,0</codecs>
                <ice>
                        <enable>false</enable>
                </ice>
                <port>58000</port>
                <ptime>20</ptime>
                <sdp_answer_single>false</sdp_answer_single>
                <sdp answer with preferred>false</sdp answer with preferred>
                <sdp ignore version>false</sdp ignore version>
                <tos>184</tos>
                <turn>
                        <enable>false</enable>
                </turn>
                <vlan cos>5</vlan cos>
        </media>
        <music on hold>false</music on hold>
        <mwi>
                <enable>true</enable>
                <expire>3600</expire>
                <subscribe>false</subscribe>
        </mwi>
        <onholdtone>true</onholdtone>
        <pound dials overlap>false</pound dials overlap>
        <proxy>
                <port>0</port>
                <port2>0</port2>
                <port3>0</port3>
                <port4>0</port4>
                <priority>1</priority>
                <priority2>2</priority2>
```

```
<priority3>3</priority3>
                       <priority4>4</priority4>
                       <weight>100</weight>
                       <weight2>100</weight2>
                       <weight3>100</weight3>
                       <weight4>100</weight4>
               </proxy>
               <registration_expire>3600</registration_expire>
               <send_to_current_registrar>true</send_to_current_registrar>
               <separate_endpoint_ports>false</separate_endpoint_ports>
               <showstatustext>true</showstatustext>
               <tcp_contact_ephemeral_port>true</tcp_contact_ephemeral_port>
               <tls_allow_insecure>false</tls_allow_insecure>
               <tos>96</tos>
               <transport>tcp</transport>
               <use_sips_uri>false</use_sips_uri>
               <vlan_cos>3</vlan_cos>
       </sip>
       <snmp>
               <community>public</community>
               <enable>false</enable>
       </snmp>
       <upnp>
               <broadcast>false</broadcast>
               <enable>true</enable>
       </upnp>
</config>
```